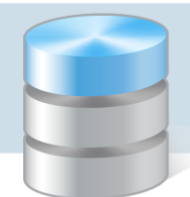

## **UONET+- moduł Dziennik**

# Dokumentowanie lekcji w systemie UONET+

W systemie *UONET+* bieżące lekcje rejestruje się i dokumentuje w module *Dziennik* w widoku **Dziennik**/ Lekcja.

Dokumentowanie lekcji w tym widoku jest proste i szybkie, pod warunkiem że:

- wychowawcy wypełnili dzienniki oddziałów,
- zostały wprowadzone plany lekcji oddziałów,
- nauczyciele dołączyli swoje rozkłady materiału nauczania i przypisali je do odpowiednich oddziałów,
- administrator ustawił obecność jako domyślny wpis frekwencyjny,
- w module *Zastępstwa* zostały zaplanowane zastępstwa za nieobecnych nauczycieli.

Dokumentowanie lekcji bez tych danych jest możliwe, ale bardziej pracochłonne.

W widoku **Lekcja** można również rejestrować i dokumentować lekcje, które odbyły się wcześniej, przed dniem bieżącym. W szczególnym przypadku można również zarejestrować lekcję, która odbędzie się po dniu bieżącym, jednak na takiej lekcji **nie można z wyprzedzeniem odnotować frekwencji**.

#### Zagadnienie omawiane w poradzie

- Czynności wstępne
- Rejestrowanie lekcji w systemie
- Ustalenie ostatecznej listy uczniów, którzy powinni uczestniczyć w lekcji
- Odnotowanie frekwencji na lekcji
- Wprowadzanie ocen
- Wpisywanie uwag
- Planowanie sprawdzianów i kartkówek
- Wprowadzanie informacji o zadaniach domowych

## Czynności wstępne

#### Co należy wypełnić w dziennikach oddziałów?

Dzienniki oddziałów dostępne są w widoku Dziennik/ Dziennik oddziału.

Podczas dokumentowania lekcji wykorzystywane są następujące informacje z dzienników:

- lista uczniów oddziału definiowana na stronie Uczniowie,

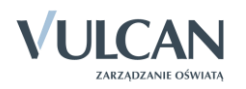

| Dziennik Dziennik zajęć innych Wydruki i zest | tawienia Pomoc                     |          |                           | Nowicka Anna [ | AN]          |
|-----------------------------------------------|------------------------------------|----------|---------------------------|----------------|--------------|
| RM                                            |                                    | <b>.</b> |                           | 🔹 Wyloguj      |              |
| Lekcja Dziennik Rozkłady Rejestr              | Rejestr kontroli Arkusze           | Dostep   |                           | 😭 Start        |              |
| oddziału materiału obserwacji                 | dziennika ocen i                   | mobilny  | /                         |                |              |
| 2015/2016                                     | 🐻 Dane dziennika                   | 📌 Zn     | nień listę uczniów        |                | <b></b>      |
| 🖻 📛 Dzienniki                                 | >> Opis dziennika                  | Nr       | Nazwisko i imiona urzniów |                | Pobi         |
| 1as (SP77)                                    | >> Tematy                          | 1        | Gazania Dominik           |                | <u>^   8</u> |
| 1 (Gim50)                                     | >> Tematy przedmiotami             | -        |                           |                | ē            |
| 1c (Gim50)                                    | >> Frekwencja                      | 2        | Gęsłowka Przemysław       |                | 272          |
| 🕀 🧰 2a (Gim50)                                | Oceny bieżące                      | 3        | Goryczka Oskar            |                | otow         |
| 🗃 🧰 2b (Gim50)                                | Sprawdziany     Zadania damawa     | 4        | Goździk Paweł             |                | Auto         |
| 🛾 🧰 2c (Gim50)                                | >> Eggaminy semestralne            | 5        | Hiacynt Karolina          |                | 막            |
| 3a (Gim50)                                    | >> Llwani                          | 6        | Irys Konrad               |                | ikóv         |
|                                               | >> Plan oddziału                   | 7        | Ismena Colett             |                |              |
|                                               | >> Wycieczki                       | 8        | Jaskier Hubert            |                |              |
| 1                                             | >> Wydarzenia                      | 9        | Jastrzębiec Daniel        |                |              |
| 4                                             | >> Kontakty z rodzicami            | 10       | Jeżówka Michał            |                |              |
|                                               | ›› Obserwacje                      | 11       | Juka Beniamin             |                |              |
|                                               | ›› Kontrola dziennika              | 12       | Kocanka Natalia           |                |              |
|                                               | 💑 Ustawienia dziennika             | 13       | Kocimiętka Piotr          |                |              |
|                                               | >> Uczniowie                       | 14       | Kaczeniec Przemysław      |                |              |
|                                               | >> Przedmioty i nauczyciele        | 15       | Kokornak Ewa              |                |              |
|                                               | Programy nauczania                 | 16       | Kokoryczka Klaudia        |                |              |
|                                               | ** Grupy                           | 17       | Konwalia Barbara          |                |              |
|                                               | Oczniowie i przedmioty     Dydurni | 10       | Konižnik Dulina           |                |              |
|                                               | >> Dodatkowe informacie            | 10       |                           |                |              |
|                                               | - Dodackowe Informacje             | 19       | Kosaciec I omasz          |                | ~            |
|                                               |                                    | 20       | Kostrzewa Mateusz         |                |              |

 lista przedmiotów i nauczycieli (wraz z przypisaniem nauczycieli do przedmiotów) definiowana na stronie Przedmioty i nauczyciele,

| 🖟 Dane dziennika            | 📌 Z | mień listę przedmiotów i nauczycieli |                                              |
|-----------------------------|-----|--------------------------------------|----------------------------------------------|
| 🗟 Ustawienia dziennika      | Lp. | Przedmiot                            | Nauczyciel                                   |
| >> Uczniowie                | 1   | Zajecia z wychowawca                 | Nowicka Anna [AN]                            |
| >> Przedmioty i nauczyciele | 2   | Jande nalalé                         | Detenice Manile [MD]                         |
| Programy nauczania          | 2   | Język polski                         |                                              |
| >> Grupy                    | 3   | Język angielski                      | Biegus Honorata [HB], Pleszka Katarzyna [KP] |
| ›› Uczniowie i przedmioty   | 4   | Język niemiecki                      | Biegus Honorata [HB], Kobczyk Ewa [EK]       |
| >> Dyżurni                  | 5   | Historia                             | Bogatka Katarzyna [KB]                       |
| >> Dodatkowe informacje     | 6   | Matematyka                           | Bączek Dominika [DB]                         |
|                             | 7   | Religia                              | Kraska Grzegorz [GK]                         |
|                             | 8   | Biologia                             | Nowicka Anna [AN]                            |
|                             | 9   | Geografia                            | Cyranka Konrad [KC]                          |
|                             | 10  | Plastyka                             | Rożeniec Monika [MR]                         |
|                             | 11  | Wychowanie fizyczne                  | Brodziec Natalia [NB], Nowicka Anna [AN]     |
|                             | 12  | Edukacja dla bezpieczeństwa          | Dzwoniec Iwona [ID]                          |
|                             | 13  | Zajęcia techniczne                   | Bober Zbigniew [ZB]                          |
|                             | 14  | Wychowanie do życia w rodzinie       | Alka Natalia [NA]                            |
|                             | 15  | Fizyka                               | Bocian Mateusz [BS]                          |

- przynależność uczniów do grup zajęciowych definiowana na stronie Grupy,

| 🐻 Dane dziennika          | 👌 Zmień przypależność 📝 Z                                                                                                    | mień l      | liste ar | un    |       |             |       |             |       |          |      |       |        |             |      |      |             |             |        |       |        |       |       |       |        |       |
|---------------------------|----------------------------------------------------------------------------------------------------|-------------|----------|-------|-------|-------------|-------|-------------|-------|----------|------|-------|--------|-------------|------|------|-------------|-------------|--------|-------|--------|-------|-------|-------|--------|-------|
| 🗟 Ustawienia dziennika    | , Emer preynore , E                                                                                                    |             | libeq gi | up    |       |             |       |             |       |          |      |       |        |             |      |      |             |             |        |       |        |       |       |       |        |       |
| >> Uczniowie              |                                                                                                    |             | 3        |       |       |             |       |             |       |          |      |       | N      |             |      |      |             |             |        |       |        |       |       |       |        |       |
| Przedmioty i nauczyciele  |                                                                                                    | ~           | hysła    |       |       | -           |       |             |       | <u>e</u> |      |       | nysła  | _           |      |      | idia        | e           |        | N     | -      | zsn   |       |       | andr   |       |
| Programy nauczania        |                                                                                                    | mini        | Izen     | skar  | veł   | olina       | -     | ŧ           | ert   | Dan      | chał | in    | lizen  | atalia      | Piot | wa   | Klau        | arba        | aulin  | omas  | ∖gata  | Mate  | olina | cj.   | leks   | lek   |
| >> Grupy                  |                                                                                                    | a Do        | /ka P    | ka O  | k Pav | t Kar       | nrad  | a Col       | Hub   | biec     | G Mi | eniar | liec F | ca Na       | ętka | ak E | czka        | lia B       | ik Pa  | ec To | tka /  | ewa   | Karo  | Mar   | nik A  | d Ma  |
| >> Uczniowie i przedmioty |                                                                                                    | irani       | şsiów    | DIYCZ | zdzi  | acyn        | /s Ko | menä        | skier | strzę    | żówł | ka B  | uczen  | can         | cimi | kom  | kory        | nwa         | pytu   | saci  | sma    | strze | okus  | oplik | waw    | owick |
| >> Dyżurni                |                                                                                                    | ß           | Ğ        | Ğ     | ğ     | Ï           | E     | Isi         | Ja    | Ja       | Je   | Ŋ     | ¥      | Å           | Å    | Å    | Å,          | Å           | Å      | Å     | Å      | Å     | z     | z     | Ā      | ž     |
| De detturne informatio    | Chłoniec (CH)                                                                                                    | 0           |          |       |       |             | 0     |             | 0     |          |      |       | 0      |             | 0    |      |             |             |        |       |        |       |       |       |        | 0     |
| Dodatkowe informacie      | childplice (city)                                                                                                    | · ·         | · · ·    | × .   |       |             |       |             |       |          |      |       |        |             |      |      |             |             |        | × .   |        | ×.    |       |       |        | -     |
| Dodatkowe informacje      | Dziewczynka (DZ)                                                                                                    |             | Ŭ.,      | Ť     |       | ٢           |       | ٢           |       |          |      |       |        | 0           | Ť    | 0    | 0           | ٢           | ٢      | Ť     | ٢      | Ť     | ٢     |       | 0      |       |
| Dodatkowe informacje      | Dziewczynka (DZ)<br>Indywidualne (IND)                                                                                                    |             |          |       |       | ٢           |       | ٢           |       |          |      |       |        | ٢           |      | 0    | ٢           | ٢           | ٢      |       | 0      | Č     | ٢     |       | ٢      |       |
| Dodatkowe informatje      | Dziewczynka (DZ)<br>Indywidualne (IND)<br>Język angielski poziom niższy (JAPN)                                                                                                    | 0           | 0        |       |       | ٢           | 0     | 0           |       | 0        |      |       | 0      | ٢           | 0    | ٢    | 0           | ٢           | 0      |       | 0      | Ĭ     | ٢     |       | 0      | 0     |
| Dodatkowe mormacje        | Dziewczynka (DZ)<br>Indywidualne (IND)<br>Język angielski poziom niższy (JAPN)<br>Język angielski poziom wyższy (JAPW)                                                                               | 0           | 0        | 0     | 0     | 0           | 0     | 0           | 0     | 0        | 0    | 0     | 0      | ©<br>©      | 0    | 0    | 0           | 0           | 0      | 0     | 0      | 0     | 0     | 0     | 0      | 0     |
| 2004kowe miormacje        | Dziewczynka (DZ)<br>Indywidualne (IND)<br>Język angielski poziom niższy (JAPN)<br>Język angielski poziom wyższy (JAPW)<br>Język niemiecki poziom niższy (JNPN)                                       | 0           | 0        | 0     | 0     | 0<br>0<br>0 | 0     | 0           | 0     | 0        | 0    | 000   | 0      | ©<br>0<br>0 | 0    | 0    | 0           | 0           | 0      | 000   | 0      | 0     | 0     | 0     | 0      | 0     |
| Douakowe mormacje         | Dziewczyka (DZ)<br>Indywidualne (IND)<br>Język angielski poziom niższy (JAPN)<br>Język angielski poziom ruższy (JAPW)<br>Język niemiecki poziom ruższy (INPW)<br>Język niemiecki poziom ruższy (INP. | 0           | 0        | 0     | 0     | 0           | 0     | 0<br>0      | 0     | 0        | 0    | 0     | 0      | ©<br>©<br>© | 0    | 0    | 0           | ©<br>©<br>© | 0      | 0     | 0      | 0     | 0     | 0     | 0      | 0     |
| Dodakowe mornacje         | Daiewczyka (DZ)<br>Indywidualne (IND)<br>Język angielski poziom niższy (JAPN)<br>Język najelski poziom nyższy (JAPW)<br>Język niemiecki poziom niższy (JNPN)<br>Język niemiecki poziom wyższy (JNP   | 0<br>0<br>0 | 0        | 0     | 0     | 0           | 0     | 0<br>0<br>0 | 0     | 0        | 0    | 0     | 0      | ©<br>©<br>© | 0    | 0    | 0<br>0<br>0 | ©<br>©<br>© | 0<br>0 | 0     | 0<br>0 | 0     | 0     | 0     | ©<br>© | 0     |

Zobacz poradę: Jak założyć dziennik oddziału i wprowadzić do niego podstawowe dane?

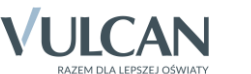

- plan lekcji wprowadzany na stronie Plan oddziału.

Plany lekcji oddziałów może także wprowadzić (lub zaimportować z programu *Plan lekcji Optivum*) administrator systemu w module *Administrowanie*.

| 🐻 Dane dziennika                        |     |                                                              |                                         | 2                                                            |                                                              |                                                              |  |  |  |  |  |
|-----------------------------------------|-----|--------------------------------------------------------------|-----------------------------------------|--------------------------------------------------------------|--------------------------------------------------------------|--------------------------------------------------------------|--|--|--|--|--|
| >> Opis dziennika                       | Tyd | zień 13.06 - 19.06 2016 📑                                    | << >> Kopiuj istniejący plan            |                                                              |                                                              |                                                              |  |  |  |  |  |
| >> Tematy                               | Pla | n oddziału                                                   |                                         |                                                              |                                                              |                                                              |  |  |  |  |  |
| >> Tematy przedmiotami                  |     |                                                              |                                         |                                                              |                                                              |                                                              |  |  |  |  |  |
| >> Frekwencja                           |     | Poniedziałek,13.06.2016                                      | Wtorek,14.06.2016                       | Sroda,15.06.2016                                             | Czwartek,16.06.2016                                          | Piątek,17.06.2016                                            |  |  |  |  |  |
| ›› Oceny bieżące                        | 1   | e_dla_bezp [ID] [7]                                          | j. niemiecki [JNPN] [HB] [4]            | j. niemiecki [JNPW] [EK] [4]                                 | wych. rodz. [NA]                                             | j. niemiecki [JNPW] [EK] [2]<br>j. niemiecki [JNPN] [HB] [8] |  |  |  |  |  |
| ›› Oceny zachowania                     | 2   | historia [KB] [2]                                            | wf [DZ] [AN] [5]                        | fizyka [BS] [7]                                              | biologia [AN] [5]                                            | religia [GK] [6]                                             |  |  |  |  |  |
| >> Sprawdziany                          |     |                                                              | wf [CH] [NB] [9]                        |                                                              |                                                              |                                                              |  |  |  |  |  |
| >> Zadania domowe                       | 3   | wf [DZ] [AN] [5]<br>wf [CH] [NB] [10]                        | j. polski [MR] [3]                      | matematyka [DB] [7]                                          | plastyka [MR] [2]                                            | zaj. wych. [AN] [6]                                          |  |  |  |  |  |
| Oceny z Religii/Etyki     Oceny opisowe | 4   | geografia [KC] [10]                                          | matematyka [DB] [7]                     | j. angielski [JAPW] [KP] [3]<br>j. angielski [JAPN] [HB] [8] | matematyka [DB] [7]                                          | historia [KB] [3]                                            |  |  |  |  |  |
| ›› Uwagi                                | 5   | matematyka [DB] [8]                                          | biologia [AN] [5]                       | zaj. technicz [ZB] [2]                                       | j. angielski [JAPW] [KP] [2]<br>j. angielski [JAPN] [HB] [6] | j. polski [MR] [2]                                           |  |  |  |  |  |
| >> Plan oddziału                        | 6   | matematyka [DB] [7]                                          | fizvka [BS] [8]                         | i, polski (MR) (2)                                           | wf [DZ] [AN] [6]                                             | i, polski (MR) (2)                                           |  |  |  |  |  |
| >> Wycieczki                            |     | ,                                                            | , , , , , , , , , , , , , , , , , , , , |                                                              | wf [CH] [NB] [9]                                             |                                                              |  |  |  |  |  |
| >> Wydarzenia                           | 7   | j. angielski [JAPW] [KP] [2]<br>j. angielski [JAPN] [HB] [6] | religia [GK] [3]                        | wf [DZ] [AN] [3]<br>wf [CH] [NB] [6]                         |                                                              |                                                              |  |  |  |  |  |
| ›› Kontakty z rodzicami                 | 8   |                                                              |                                         |                                                              |                                                              |                                                              |  |  |  |  |  |
| >> Obserwacje                           | Ľ   |                                                              |                                         |                                                              |                                                              |                                                              |  |  |  |  |  |
| >> Kontrola dziennika                   |     |                                                              |                                         |                                                              |                                                              | Zmień                                                        |  |  |  |  |  |

Zobacz poradę: Wprowadzanie planów lekcji oddziałów przez wychowawców

#### Wprowadzenie rozkładów materiału nauczania

Funkcje związane z rozkładami materiału nauczania dostępne są w widoku Dziennik/ Rozkłady materiału.

W widoku tym nauczyciele mogą:

- pobierać rozkłady z internetowej biblioteki rozkłady można pobierać najpierw do biblioteki szkolnej (przycisk Pobierz do biblioteki szkolnej), a następnie do biblioteki nauczyciela lub od razu do biblioteki nauczyciela (przycisk Pobierz do moich rozkładów).
- tworzyć własne rozkłady poprzez wprowadzenie rozkładu od początku lub modyfikację rozkładu istniejącego.

Rozkłady materiału nauczania zalogowanego nauczyciela dostępne są z gałęzi Moje rozkłady.

| Dziennik Dziennik zajęć innych Wydruki i ze                                                 | stawienia Pomoc                                           |                   |                                                                                       |                                                                                                    |                                                                                                    |                                                                                    |                                                                        |           | Bober Zbigniew [ZB] |
|---------------------------------------------------------------------------------------------|-----------------------------------------------------------|-------------------|---------------------------------------------------------------------------------------|----------------------------------------------------------------------------------------------------|----------------------------------------------------------------------------------------------------|------------------------------------------------------------------------------------|------------------------------------------------------------------------|-----------|---------------------|
| 🗃 📔 📶 🚘                                                                                     | 💽 📝 🔝                                                     |                   |                                                                                       |                                                                                                    |                                                                                                    |                                                                                    |                                                                        |           | 🔒 Wyloguj           |
| Lekcja Dziennik <mark>Rozkłady</mark> Rejestr<br>oddziału <mark>materiału</mark> obserwacji | Rejestr kontroli Arkusze Dostęp<br>dziennika ocen mobilny |                   |                                                                                       |                                                                                                    |                                                                                                    |                                                                                    |                                                                        |           | Start               |
| Biblioteka internetowa     Biblioteka szkolna                                               | Przypisz do oddziału                                      |                   |                                                                                       |                                                                                                    |                                                                                                    |                                                                                    |                                                                        |           | <b>8</b><br>7       |
| Moje rozkłady                                                                               | Nazwa rozkładu                                            | 1as 1a            | 1b 1c                                                                                 | 2a 2b                                                                                                    | 2c                                                                                                   | 3a                                                                                 | 3b                                                                     | 3c        | obie                |
|                                                                                             | Rozkład materiału "Zajęcia techniczne" kl. 1              | 0                 |                                                                                       |                                                                                                    |                                                                                                    |                                                                                    |                                                                        |           | ranie               |
|                                                                                             | Rozkład materiału "Zajęcia techniczne" kl. 2              |                   |                                                                                       | 0                                                                                                    |                                                                                                    |                                                                                    |                                                                        |           | E PE                |
|                                                                                             | Nowa Era - Program nauczania dla I etapu - e              | 0                 |                                                                                       |                                                                                                    |                                                                                                    |                                                                                    |                                                                        |           | lobKi               |
|                                                                                             |                                                           | (                 |                                                                                       |                                                                                                    | Lu                                                                                                   |                                                                                    |                                                                        |           |                     |
|                                                                                             | Wpisz, by wyszukac                                        | vorz nowy Utw     | orz nowy na po                                                                        | dstawie zaznacz                                                                                                    | onego Us                                                                                             | un                                                                                 |                                                                        |           | Drukuj 🦉            |
|                                                                                             | Nazwa rozkładu                                            |                   |                                                                                       | Opi                                                                                                    | rozkładu                                                                                             |                                                                                    |                                                                        | Aktywny 🔻 | Data modyfikacji 🗧  |
|                                                                                             | 📄 🈼 Nowa Era - Program nauczania dla I et                 | apu - edukacji we | Elementa<br>Joanna W<br>Małgorzai<br>Grażyna I<br>Cieciura,<br>Barbary E<br>Era; 404/ | z XXI w. ; Ewa H<br>iniecka-Nowak, H<br>a Kwil, Bogusław<br>ilbach, Michał Ke<br>dr Teresa Janicka<br>ieleń, dr Hanny H<br>1/2011; 404/2/20 | ryszkiewicz<br>rystyna Bie<br>a Lankiewio<br>ska, Dorota<br>-Panek, prz<br>1ałkowskiej<br>12; 228/1/ | , Barbara<br>lenica, M<br>z,Monika<br>a Bąk, Ka<br>y współp<br>-Zegadło<br>2012/z1 | a Stępień,<br>laria Bura<br>a Gromek,<br>tarzyna<br>tracy dr<br>; Nowa | ,<br>Tak  | 11.06.2016          |
|                                                                                             | Rozkład materiału "Zajęcia techniczne"                    | kl. 1             | Program<br>Zbigniew                                                                   | iauczania zajęć t<br>Bober; Vulcan Sp                                                                                                    | echnicznych<br>. z o.o.;                                                                             | n w gimn                                                                           | azjum;                                                                 | Tak       | 05.06.2016          |
|                                                                                             | Rozkład materiału "Zajęcia techniczne"                    | kl. 2             | Program<br>Zbigniew                                                                   | iauczania zajęć t<br>Bober; Vulcan Sp                                                                                                    | echnicznych<br>. z o.o.;                                                                             | n w gimn                                                                           | azjum;                                                                 | Tak       | 05.06.2016          |
|                                                                                             |                                                           |                   |                                                                                       |                                                                                                    |                                                                                                    |                                                                                    |                                                                        |           |                     |

Zobacz poradę: Praca z rozkładami materiału nauczania

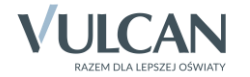

## Rejestrowanie lekcji w systemie

Potwierdzenie faktu odbycia lekcji w systemie wiąże się z wprowadzeniem tematu lekcji. Dopiero po zarejestrowaniu lekcji nauczyciel może tworzyć zapisy związane z lekcją, tj.:

- odnotować frekwencję,
- wpisywać oceny,
- wpisywać uwagi,
- planować sprawdziany i kartkówki,
- rejestrować zadania domowe.
- 1. W module *Dziennik* przejdź do widoku **Dziennik/ Lekcja**.

Widok ten wyświetla się domyślnie po zalogowaniu nauczyciela do systemu i uruchomieniu modułu *Dziennik*.

2. W drzewie danych po lewej stronie wybierz termin odbywania lekcji.

Za pomocą datownika nad drzewem możesz ustawić właściwy tydzień roku szkolnego (domyślnie ustawiany jest bieżący tydzień), a następnie wybierz w drzewie numer lekcji w dniu (domyślnie podpowiadana jest bieżąca pora lekcyjna).

Jeśli w systemie zostały wprowadzone plany lekcji oddziałów oraz zaplanowane zastępstwa za nieobecnych nauczycieli, to w drzewie wyświetla się – jako podpowiedź – plan nauczyciela na bieżący tydzień (pozycje zapisane kursywą i szarą czcionką).

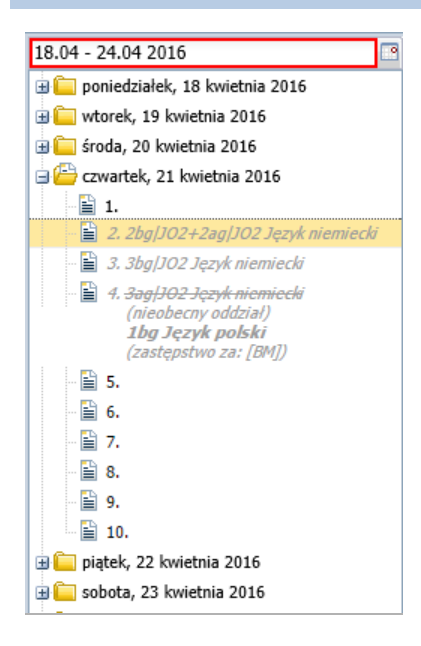

- 3. Na karcie Opis lekcji kliknij przycisk Utwórz lekcję.
- 4. Wypełnij formularz Dodawanie lekcji i kliknij przycisk Dalej.

Jeśli na wybranej porze była zaplanowana lekcja, to w formularzu pola **Grupa** i **Przedmiot** będą wypełnione domyślnymi wartościami. Nauczyciel może te wartości zmienić. Może również oznaczyć lekcję jako zastępstwo oraz dodać nauczyciela wspomagającego.

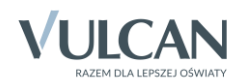

| ziennik Dziennik zajęć innych 👘 Wydruki i zes | stawienia Pomoc     |                              |                        |                | Kobcz           | yk Ewa [E |
|-----------------------------------------------|---------------------|------------------------------|------------------------|----------------|-----------------|-----------|
| 🖂 🔲 DM 🕰                                      |                     | 52 🖬                         |                        |                |                 |           |
|                                               |                     | 5= Destar                    |                        |                |                 |           |
| oddziału materiału obserwacji                 | dziennika o         | kusze Dostęp<br>ocen mobilny |                        |                |                 |           |
| .04 - 24.04 2016                              | Opis lekcji Frekwer | icja Oceny Uwagi Spra        | wdziany Zadania domowe |                |                 |           |
| 🤖 poniedziałek, 18 kwietnia 2016              | 🚽 Utwórz lekcję     |                              |                        |                |                 |           |
| i wtorek, 19 kwietnia 2016                    |                     | Dodawanie lekcij             |                        |                |                 |           |
| 🧰 środa, 20 kwietnia 2016                     |                     | Douawanie iekcji             |                        |                |                 | ~         |
| czwartek, 21 kwietnia 2016                    |                     | Typ zajęć:                   | ekcja                  | 🔘 Inne zajęcia |                 |           |
|                                               |                     | Nauczyciel:                  | Kobczyk Ewa [EK]       |                |                 | - 1       |
| - 3. 3bg/JO2 Język niemiecki                  |                     | Grupa: *                     | oddział                | grupa          | 2bgl302+2agl302 |           |
| 📲 4. <del>3ag/JO2 Język niemiecki</del>       |                     |                              | Janua ninusia aki      | p              |                 |           |
| (nieobecny oddział)<br>1bq Język polski       |                     | Przedmiot:                   | Język mennecki         |                |                 |           |
| (zastępstwo za: [BM])                         |                     | Zastępstwo:                  | Nie                    |                |                 | ~         |
| 5.                                            |                     | Nauczyciel wspomagający:     |                        |                |                 | ××        |
| iii 6.                                        |                     |                              |                        |                |                 |           |
| E 7.                                          |                     |                              |                        |                |                 |           |
| Ξ δ.<br>Ε <sup>1</sup> ο                      |                     |                              |                        |                |                 |           |
| E 10                                          |                     |                              |                        |                |                 |           |
| iii nistek 22 byjetnis 2016                   |                     |                              |                        |                |                 |           |
| sobota, 23 kwietnia 2016                      |                     |                              |                        |                |                 |           |
| iedziela, 24 kwietnia 2016                    |                     |                              |                        |                |                 |           |
|                                               |                     |                              |                        |                | 1)2/01          | C         |

Jeśli w wybranym terminie nauczyciel nie miał zaplanowanej lekcji, to w formularzu **Dodawanie lekcji** pola **Grupa** i **Przedmiot** będą puste i należy je wypełnić.

| Dziennik Dziennik zajęć innych Wydruki i ze                                                                                                    |                                            |                       |              |                  | Kobczyk Ewa [EK]                           |
|----------------------------------------------------------------------------------------------------|--------------------------------------------|-----------------------|--------------|------------------|--------------------------------------------|
| 🔚 📔 RM 🚈                                                                                                    |                                            | <b>.</b>              |              |                  | <ul> <li>Wyloguj</li> <li>Start</li> </ul> |
| Lekcja Dziennik Rozkłady Rejestr<br>oddziału materiału obserwacji                                                                                                    | Rejestr kontroli Arkusze<br>dziennika ocen | Dostęp<br>mobilny     |              |                  |                                            |
| 18.04 - 24.04 2016                                                                                                    | Opis lekcji Frekwencja O                   |                       |              |                  |                                            |
| ⊕ □ poniedziałek, 18 kwietnia 2016     ⊕ □ wtorek, 19 kwietnia 2016                                                                                                    | 🕂 Utwórz lekcję Dodaw                      | vanie lekcji          |              | ×                | Pobiera                                    |
| 🗈 🧰 środa, 20 kwietnia 2016                                                                                                    | Тур г                                      | ajęć: 💿 Lekcja        | Inne zajęcia |                  | nie                                        |
| czwartek, 21 kwietnia 2016                                                                                                    | Nauc                                       | zvriel: Kobrzyk Ewa [ | -K1          |                  | przy                                       |
| I. I 2 2hal102+2aal102 lezyk njemiecki                                                                                                    | Course                                     | oddział               |              | Y                | goto                                       |
| - 📓 3. 3bg/J02 Jezyk niemiecki                                                                                                    | Grupa                                      |                       | giupa        |                  | Wan                                        |
| 🖺 4. <del>3ag/JO2 Język niemiecki</del>                                                                                                    | Przed                                      | Imiot: *              |              | ~                | ydh j                                      |
| (nieobecny oddział)<br><b>1bg Język polski</b>                                                                                                    | Zastę                                      | pstwo: Nie            |              | *                | pliká                                      |
| (zastępstwo za: [BM])                                                                                                    | Naucz                                      | zyciel wspomagający:  |              | <b>▼</b> X       | Ŵ                                          |
| ······································                                                                                                    |                                            |                       |              |                  |                                            |
| - · · · · · · · · · · · · · · · · · · ·                                                                                                    |                                            |                       |              |                  |                                            |
| 8.                                                                                                    |                                            |                       |              |                  |                                            |
| - 🖹 9.                                                                                                    |                                            |                       |              |                  |                                            |
| 10.                                                                                                    |                                            |                       |              |                  |                                            |
| 🛾 🧱 piątek, 22 kwietnia 2016                                                                                                    |                                            |                       |              |                  |                                            |
| Sobota, 23 kwietnia 2016                                                                                                    |                                            |                       |              | i Dalej 🚫 Anuluj |                                            |
| a and a constant of the constant of the consta |                                            |                       |              |                  | ,                                          |

W formularzu **Dodawanie lekcji** domyślnie zaznaczona jest opcja **Lekcja**, która umożliwia rejestrowanie zajęć z przedmiotów zdefiniowanych w systemie (w słowniku **Przedmioty**).

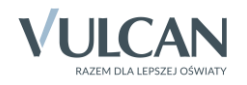

| Dodawanie lekcji         |                                            | × |
|--------------------------|--------------------------------------------|---|
| Typ zajęć:               | Lekcja     O Inne zajęcia                  |   |
| Nauczyciel:              | Kobczyk Ewa [EK]                           |   |
| Grupa: *                 | oddział 🗸 grupa 🖌 2ag JO2+2bg JO2          |   |
| Przedmiot: *             | Język niemiecki                            | ~ |
| Zastępstwo:              | Hzyka<br>Fizyka rozszerzona                | * |
| Nauczyciel wspomagający: | Geografia                                  |   |
|                          | Geografia rozszerzona                      |   |
|                          | Historia                                   |   |
|                          | Historia i społeczeństwo                   |   |
|                          | Historia i społeczeństwo - p.uzupełniający |   |
|                          | Informatyka                                |   |
|                          | Język angielski                            | _ |
|                          | Język angielski 1-3                        |   |
|                          | Język angielski rozszerzony                |   |
|                          | Język angielski zawodowy                   |   |
|                          | Język japoński                             |   |
|                          | Język niemiecki                            | - |

Aby zarejestrować zajęcia spoza tego słownika, należy zaznaczyć opcję **Inne zajęcia** – wówczas możliwe będzie wprowadzenie dowolnej nazwy zajęć.

| Dodawanie lekcji            |                                        | ×                 |
|-----------------------------|----------------------------------------|-------------------|
| Typ zajęć:                  | 🔘 Lekcja                               | Inne zajęcia      |
| Nauczyciel:                 | Kobczyk Ewa [EK]                       |                   |
| Grupa: *                    | oddział 🗸 grupa                        | ✓ 2ag JO2+2bg JO2 |
| Inne zajęcia: *             |                                        |                   |
| Zastępstwo:                 | Nie                                    | ~                 |
| Nauczyciel wspomagający:    |                                        | ×X                |
| *Dla "innych zajęć" nie bęc | lzie można wystawiać ocen cząstkowych. |                   |
|                             |                                        | 🗸 Zapisz 🚫 Anuluj |

5. W kolejnym kroku, w oknie **Dodawanie tematu lekcji**, wprowadź temat lekcji i kliknij przycisk **Zapisz**. Jeśli nauczyciel wprowadził rozkład materiału nauczania i przypisał go do oddziału, to temat lekcji jest podpowiadany. Można go zmienić ręcznie lub wybierając inną pozycję w polu **Pozycja materiału**.

| Dodawanie tematu lekcji |                                                                                                    | × |
|-------------------------|----------------------------------------------------------------------------------------------------|---|
| Rozkład materiału:      | Nowa Era - Das ist Deutsch! KOMPAKT 2 Język niemiecki dla klasy 2 gimnazjum – Podręcznik : 🕶                                                                                                    | 1 |
| Pozycja materiału:      | Fokus 1 godz 💌 🗙                                                                                                    |   |
| Temat:                  | Fokus                                                                                                    |   |
| Nr kolejny tematu:      | 14                                                                                                    |   |
| Ostatnie tematy:        | 2ag]JO2 13.Was hast du in den Ferien gemacht?<br>2bg]JO2 13.Was hast du in den Ferien gemacht?<br>2ag]JO2 12.Was hast du (heute) gemacht?<br>2bg]JO2 12.Was hast du (heute) gemacht?<br>2ag]JO2 11.Wie, wann und wie oft hilfst du zu Hause?<br>2bg]JO2 11.Wie, wann und wie oft hilfst du zu Hause? |   |
|                         | 🔶 Wstecz 🖌 Zapisz 🚫 Anuluj                                                                                                    |   |

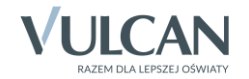

| Dodawanie tematu lek                     | ji                                                                                                  | ×                          |
|------------------------------------------|----------------------------------------------------------------------------------------------------|----------------------------|
| Rozkład materiału:<br>Pozycja materiału: | nie wybrano rozkładu                                                                                | ▼<br>▼ ×                   |
| Temat:                                   |                                                                                                    |                            |
| Nr kolejny tematu:<br>Ostatnie tematy:   | 6<br>2ag 5.Klimat Polski<br>2ag 4.Baza surowcowa Polski<br>2ag 3.Położenie, obszar i granice Polski |                            |
|                                          |                                                                                                    | 🔶 Wstecz 🖌 Zapisz 🚫 Anuluj |

Jeśli rozkład nie został dołączony, to temat lekcji należy wprowadzić w polu Temat.

Po kliknięciu przycisku **Zapisz** lekcja pojawi się w drzewie po lewej stronie. Prosta i czarna czcionka informuje, że jest to lekcja zarejestrowana w systemie. Na karcie **Opis lekcji** wyświetla się jej opis.

| Dziennik Dziennik zajęć innych Wydruki i z       | estawienia Pomoc                           |                                                                                                    | Kobczyk Ewa [EK] |
|--------------------------------------------------|--------------------------------------------|----------------------------------------------------------------------------------------------------|------------------|
|                                                  |                                            | <b>n</b> .                                                                                                    | a Wyloguj        |
|                                                  |                                            |                                                                                                    | 😭 Start          |
| oddziału materiału obserwacji                    | kejestr kontroli Arkusze<br>dziennika ocen | Dostęp<br>mobilny                                                                                                    |                  |
| 18.04 - 24.04 2016                               | Opis lekcji Frekwencja G                   | Oceny Uwagi Sprawdziany Zadania domowe                                                                                   | «                |
| 🐵 🤖 poniedziałek, 18 kwietnia 2016               | Cechy ogólne lekcii                        |                                                                                                    |                  |
| 🖽 🦳 wtorek, 19 kwietnia 2016                     | Cecity ogome tektji                        |                                                                                                    |                  |
| 🟽 🧰 środa, 20 kwietnia 2016                      | Nauczyciel:                                | Kobczyk Ewa [EK]                                                                                                    | Ē                |
| 🖃 🗁 czwartek, 21 kwietnia 2016                   | Zastępstwo:                                | Nie                                                                                                    | - PZ             |
| - 1.                                             | Nauczyciel wspomagający:                   | brak                                                                                                    | got              |
| 2. 2bg[J02+2ag]J02 Język niemiecki               | 1                                          |                                                                                                    | 🧷 Zmień 💡        |
| 3. Sbg/JO2 Język mermecki                        | Właściwości dla oddziałów                  |                                                                                                    | N N              |
| (nieobecny oddział)                              |                                            |                                                                                                    |                  |
| <b>1bg Język polski</b><br>(zastępstwo za: [BM]) | 🕂 Dodaj oddział do lekcji                  |                                                                                                    | ków              |
| - 🖺 5.                                           | Gruna:                                     | 26-1202                                                                                                    |                  |
| - 🔛 6.                                           | Przedmiot:                                 | 200JJO2                                                                                                    |                  |
| - 🗎 7.                                           | Rozkład materiału:                         | Język niemiecki<br>Nawa Szal. Danist Dautach I KONDAKT B Janda siemiadu dla Uran B simonativa. Dada stalik zasta tem świ | muć Dob          |
| - <u>i</u> 8.                                    | Pozvcia rozkładu:                          | Nowa Era - Das ist Deutschi KOMPAKT 2 Język niemiecki dla klasy 2 gimnazjum – Podręcznik z zeszytem cwi                  | czen, son        |
| ····· 🗎 9.                                       | Tomate                                     | FOKUS                                                                                                    |                  |
|                                                  | Ne keleinu temptu                          | Fokus                                                                                                    |                  |
| plątek, 22 kwietnia 2016                         | Nr Kolejny tematu:                         | 14                                                                                                    |                  |
| niedziela. 24 kwietnia 2016                      | Dyzurni:                                   | Pełnik Aleksandra, Rojnik Angelika                                                                                       |                  |
|                                                  |                                            |                                                                                                    | Companya Zmień   |
|                                                  | Zasoby prywatne:                           |                                                                                                    |                  |
|                                                  | Zasoby publiczne:                          |                                                                                                    |                  |
|                                                  |                                            |                                                                                                    | Zmień            |
|                                                  |                                            |                                                                                                    |                  |
|                                                  | Grupa:                                     | 2ag JO2                                                                                                    |                  |
|                                                  | Przedmiot:                                 | Język niemiecki                                                                                                    |                  |
|                                                  | Rozkład materiału:                         | Nowa Era - Das ist Deutsch! KOMPAKT 2 Język niemiecki dla klasy 2 gimnazjum – Podręcznik z zeszytem ćwi                  | czeń, 30h        |
|                                                  | Pozycja rozkładu:                          | Fokus                                                                                                    |                  |
|                                                  | Temat:                                     | Fokus                                                                                                    |                  |
|                                                  | Nr kolejny tematu:                         | 14                                                                                                    |                  |
|                                                  | Dyżurni:                                   | Biniek Martyna, Borek Marzena                                                                                            |                  |
|                                                  |                                            |                                                                                                    | 🖍 Zmień          |
|                                                  | Zasoby prywatne:                           |                                                                                                    |                  |
|                                                  | Zasoby publiczne:                          |                                                                                                    |                  |
|                                                  |                                            |                                                                                                    | Zmień            |
|                                                  |                                            |                                                                                                    |                  |

Rysunek 1. Opis lekcji – zajęcia międzyoddziałowe

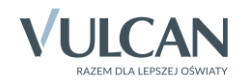

| Dziennik Dz                                                                                                    | ziennik zajęć                  | innych     | Wydruki i ze: | stawienia Pomoc  |                 |                                           | Podgorzałka Barbara [PB] |
|----------------------------------------------------------------------------------------------------|--------------------------------|------------|---------------|------------------|-----------------|-------------------------------------------|--------------------------|
|                                                                                                    |                                | RM         | 24            |                  | 5               | <b>.</b>                                  | 🔒 Wyloguj                |
| Lekcia D                                                                                                    | Drionnik E                     | arkhadu.   | Rojectr       | Rejectr kontroli | - 5=<br>Arkurzo | Derten .                                  | 🐴 Start                  |
| eckeja D                                                                                                    | oddziału n                     | nateriału  | obserwacji    | dziennika        | ocen            | mobilny                                   |                          |
| 18.04 - 24.04                                                                                                    | 2016                           |            |               | Opis lekcji Frel | wencja 🗍 Oce    | ny 🚺 Uwagi 📕 Sprawdziany 🗍 Zadania domowe |                          |
| 🕀 🧰 poniedzia                                                                                                    | iałek, 18 kwie                 | etnia 2016 |               | Cechy ogólne le  | kcji            |                                           | S 8                      |
| 🗄 🦲 wtorek, 1                                                                                                    | 19 kwietnia 2                  | 2016       |               | Nauczyciel:      |                 | Dedeemally, Berleye [00]                  |                          |
| 🗃 🦲 środa, 20                                                                                                    | 0 kwietnia 20                  | 016        |               | Zastenstwo:      |                 | POUGOIZAIKA BAIDAIA [PB]                  | ē                        |
| Czwartek,                                                                                                    | k, 21 kwietnia<br>na Geografia | 9 2016     | _             | Nauczyciel wspo  | magajacy:       | nie<br>brak                               |                          |
| 2. 4as                                                                                                    | as Przyroda                    |            |               |                  |                 | Ulan                                      | Zmień                    |
| 🗎 3. 6as                                                                                                    | as Przyroda                    |            |               |                  |                 |                                           | , Zillen                 |
| - 📔 4.                                                                                                    |                                |            |               | Właściwości dla  | oddziałów       |                                           | 🔊 🖻                      |
| 🗎 5. 5as                                                                                                    | as Przyroda                    |            |               | 🕂 Dodaj oddzia   | do lekcji       |                                           |                          |
| 6. 5as                                                                                                    | as Przyroda                    |            |               |                  | -               |                                           |                          |
| □ /.<br>⊡ o                                                                                                    |                                |            | 1             | Grupa:           | 2               | 2ag                                       |                          |
| in a state in a state |                                |            | 1             | Przedmiot:       | (               | Geografia                                 |                          |
| 10.                                                                                                    |                                |            |               | Rozkład materia  | łu:             |                                           |                          |
| 🗉 🦲 piątek, 22                                                                                                    | 22 kwietnia 2                  | 016        |               | Pozycja rozkładu |                 |                                           |                          |
| 🛾 🚞 sobota, 2                                                                                                    | 23 kwietnia 2                  | 2016       |               | Temat:           | ١               | Wody powierzchniowe Polski                |                          |
| 🗄 🧰 niedziela,                                                                                                    | a, 24 kwietnia                 | 2016       |               | Nr kolejny tema  | tu: (           | 6                                         |                          |
|                                                                                                    |                                |            |               | Dyżurni:         | 1               | Biniek Martyna, Borek Marzena             |                          |
|                                                                                                    |                                |            |               |                  |                 |                                           | 📌 Zmień                  |
|                                                                                                    |                                |            |               | Zasoby prywatn   | e:              |                                           |                          |
|                                                                                                    |                                |            |               | Zasoby publiczn  | e:              |                                           |                          |
|                                                                                                    |                                |            |               |                  |                 |                                           | 🖍 Zmień                  |
| 1                                                                                                    |                                |            |               |                  |                 |                                           |                          |

Rysunek 2. Opis lekcji – zajęcia z całym oddziałem

Poszczególne elementy tego opisu można modyfikować po kliknięciu przycisków Zmień.

Aby do lekcji dodać kolejny oddział (lub grupę z tego oddziału), należy skorzystać z przycisku **Dodaj** oddział do lekcji.

#### Usuwanie omyłkowo zarejestrowanej lekcji

Jeśli na zarejestrowanej lekcji nie utworzono jeszcze żadnych zapisów, to można ją usunąć.

- 1. Na karcie Opis lekcji, w sekcji Cechy ogólne lekcji kliknij przycisk Zmień.
- 2. W oknie Edytowanie cech ogólnych lekcji kliknij przycisk Usuń.

| Opis lekcji Frekwencja    | Oceny Uwagi Sprawdziany Za      | adania domowe            |          |         |
|---------------------------|---------------------------------|--------------------------|----------|---------|
| Cechy ogólne lekcji       |                                 |                          |          | 8       |
| Nauczyciel:               | Podgorzałka Barbara [PB]        |                          |          |         |
| Zastępstwo:               | Nie                             |                          |          |         |
| Nauczyciel wspomagający   | Edytowanie cech ogólnych lekcji |                          | ×        |         |
|                           | Nauczyciel:                     | Podgorzałka Barbara [PB] | ×        | 📌 Zmień |
| Właściwości dla oddziałó  | Zastępstwo:                     | Nie                      | ~        | ۲       |
| 🕂 Dodaj oddział do lekcji | Nauczyciel wspomagający:        |                          | ¥ X      |         |
| Grupa:                    |                                 |                          |          |         |
| Przedmiot:                |                                 | 🖌 Zapisz 💻 Usuń          | S Anuluj |         |
| Rozkład materiału:        |                                 |                          |          |         |

## Ustalenie ostatecznej listy uczniów, którzy powinni uczestniczyć w lekcji

Lista uczniów, którzy powinni uczestniczyć w lekcji, ustalana jest automatycznie na podstawie grupy zdefiniowanej podczas dodawania lekcji, ale nauczyciel może ją dowolnie modyfikować, dodając lub usuwając uczniów.

1. Po zarejestrowaniu lekcji przejdź na kartę Frekwencja.

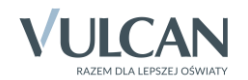

2. Jeśli do lekcji nie została zdefiniowana automatycznie lista uczniów lub chcesz zmodyfikować istniejącą listę, kliknij przycisk **Zmień listę uczniów**.

| 18.04 - 24.04 2016                                       |   | Opis lekcji | Frekwei | ncja Oc   | eny Uwagi Sprawdziany  | Zada  | ania do   | mowe   |    |        |        |          |        |       |         |                                              | <    |
|----------------------------------------------------------|---|-------------|---------|-----------|------------------------|-------|-----------|--------|----|--------|--------|----------|--------|-------|---------|----------------------------------------------|------|
| 🕀 🦲 poniedziałek, 18 kwietnia 2016                       | 1 | Widok dnia  | Widok   | tygodniow | y 📝 Zmień frekwencję 📢 | Zmier | i listę ι | ıcznió | w  | Dwu    | krotne | e klikni | ęcie w | /e wp | s frekv | wencji powoduje wyświetlenie historii wpisów | Pop  |
| 🛾 🤖 wtorek, 19 kwietnia 2016                             |   |             | _       |           |                        | _     |           |        |    |        |        |          |        |       |         |                                              |      |
| sroda, 20 kwietnia 2016                                  |   |             | Nr      | Oddział   | Uczeń                  | 1     | 2         | 2      | Cz | wartek | 21.04. | 2016     | 9      | 0     | 10      |                                              |      |
| 1.                                                       | ľ | 2           | 4       | 2ag       | Ceglarski Marek        | •     | 2         |        | 7  | 5      | 0      | ,        | 0      | ,     | 10      |                                              | rzyg |
| 2. 2bg JO2+2ag JO2 Język niemiecki                       |   | 2           | 7       | 2ag       | Koper Jakub            | -     | ?         |        |    |        |        |          |        |       |         |                                              | DTOW |
| 🖹 3. 3bg/JO2 Język niemiecki                             |   | 2           | 8       | 2ag       | Kostecka Klaudia       | •     | ?         |        |    |        |        |          |        |       |         |                                              |      |
| (nieobecny oddział)                                      |   | 2           | 10      | 2ag       | Mieczyk Karolina       | •     | ?         |        |    |        |        |          |        |       |         |                                              |      |
| <b>1bg Język polski</b><br>(zastępstwo za: [BM])         |   | 2           | 11      | 2ag       | Nowak Adam             | •     | ?         |        |    |        |        |          |        |       |         |                                              | Î    |
|                                                          |   | 2           | 12      | 2ag       | Sobczyk Jolanta        | •     | ?         |        |    |        |        |          |        |       |         |                                              |      |
| ······································                   |   | 2           | 13      | 2ag       | Zimiec Michał          | •     | ?         |        |    |        |        |          |        |       |         |                                              |      |
| 8.                                                       | 4 | 2           | 4       | 2bg       | Pełnik Aleksandra      |       | ?         |        |    |        |        |          |        |       |         |                                              |      |
| 🖺 9.                                                     |   | 2           | 6       | 2bg       | Petunia Katarzyna      |       | ?         |        |    |        |        |          |        |       |         |                                              |      |
| 10.                                                      |   | 2           | 7       | 2bg       | Pierwiosnek Agata      |       | ?         |        |    |        |        |          |        |       |         |                                              |      |
| ⊕ 🧰 piątek, 22 kwietnia 2016                             |   | 2           | 9       | 2bg       | Płomyk Weronika        |       | ?         |        |    |        |        |          |        |       |         |                                              |      |
| sobota, 23 kwietnia 2016     piedziela, 24 kwietnia 2016 |   | 2           | 10      | 2bg       | Posłonek Dominika      |       | ?         |        |    |        |        |          |        |       |         |                                              |      |
| Theoziela, 24 Kwieulia 2010                              |   | 2           | 11      | 2bg       | Przetacznik Radosław   |       | ?         |        |    |        |        |          |        |       |         |                                              |      |
|                                                          |   | 2           | 14      | 2bg       | Pustynnik Agata        |       | ?         |        |    |        |        |          |        |       |         |                                              |      |
|                                                          |   | 2           | 15      | 2bg       | Rannik Anna            |       | ?         |        |    |        |        |          |        |       |         |                                              |      |
|                                                          |   | 2           | 16      | 2bg       | Rdest Natalia          |       | ?         |        |    |        |        |          |        |       |         | 1                                            |      |
|                                                          |   |             |         |           |                        |       |           |        |    |        |        |          |        |       |         |                                              |      |
|                                                          |   |             |         |           | Obecnych               | 6     | 16        | 0      | 0  | 0      | 0      | 0        | 0      | 0     | 0       | 4                                            |      |
|                                                          | l |             |         |           | Nieobecnych            | 1     | 0         | 0      | 0  | 0      | 0      | 0        | 0      | 0     | 0       |                                              |      |

Aby system automatycznie generował listy uczniów na lekcjach, w dziennikach oddziałów, na stronie **Grupy** musi być zdefiniowana przynależność uczniów do grup zajęciowych.

3. W oknie Zmień listę uczniów po lewej stronie wyświetl odpowiednią listę uczniów, ustawiając odpowiednie pozycje w polach Oddział i Grupa, a następnie wybranych uczniów z tej listy przenieś na listę po prawej stronie (np. dwuklikiem).

| Zmień listę uczniów           |          |    |                      |     | ×                 |
|-------------------------------|----------|----|----------------------|-----|-------------------|
| Oddział: 3ag 🗸 Grupa: grupa 🗸 |          |    |                      |     |                   |
| Nazwisko Imię                 |          |    | Nazwisko Imię        |     | Oddział           |
| Adamczyk Paweł                |          |    | Ceglarski Marek      | 2ag |                   |
| Baranek Joanna                |          |    | Koper Jakub          | 2ag |                   |
| Bartecka Iwona                |          |    | Kostecka Klaudia     | 2ag |                   |
| Borek Magdalena               |          |    | Mieczyk Karolina     | 2ag |                   |
| Borkowska Marzena             |          |    | Nowak Adam           | 2ag |                   |
| Gajewski Maksymilian          |          |    | Sobczyk Jolanta      | 2ag |                   |
| Górski Dariusz                |          |    | Zimiec Michał        | 2ag |                   |
| Jaworska Kalina               |          | à. | Pełnik Aleksandra    | 2bg |                   |
| Jezierski Beniamin            |          | J  | Petunia Katarzyna    | 2bg |                   |
| Kulik Marzenna                |          |    | Pierwiosnek Agata    | 2bg |                   |
| Lackowska Lucyna              |          |    | Płomyk Weronika      | 2bg |                   |
| Maciąg Ryszard                |          |    | Posłonek Dominika    | 2bg |                   |
| Marcinkowska Karolina         |          |    | Przetacznik Radosław | 2bg |                   |
| Nowakowski Tomasz             |          |    | Pustynnik Agata      | 2bg |                   |
| Sadowski Jakub                |          |    | Rannik Anna          | 2bg |                   |
| Śliwiński Radosław            | <b>`</b> |    | Rdest Natalia        | 2bg |                   |
|                               |          |    |                      |     | 🗸 Zapisz 🚫 Anuluj |

4. Kliknij przycisk Zapisz.

## Odnotowanie frekwencji na lekcji

Na karcie **Frekwencja** odnotowuje się również nieobecności i spóźnienia uczniów, w oknie, które wyświetla się po kliknięciu przycisku **Zmień frekwencję**.

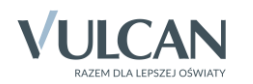

Symbole frekwencji, które można wpisywać do tabeli, definiuje administrator w module *Administrowanie*. Może on również zdefiniować wpis, który jest wprowadzany do tabeli automatycznie podczas wykonywania operacji zapisywania (domyślnie jest to **obecność**).

Na przykład, jeśli domyślnym wpisem frekwencji jest **obecność**, to odnotowanie frekwencji na lekcji sprowadza się do wpisania w kolumnie lekcji odpowiednich symboli uczniom nieobecnym lub spóźnionym.

| Zmień listę uczniów           Q         Nr           Q         4           Q         7           Q         8           Q         10           Q         11           Q         12           Q         13           Q         4 | W Oddział<br>2ag<br>2ag<br>2ag<br>2ag<br>2ag<br>2ag<br>2ag<br>2ag<br>2ag | Uczeń<br>Ceglarski Marek<br>Koper Jakub<br>Kostecka Klaudia<br>Mieczyk Karolina<br>Nowak Adam<br>Sobczyk Jolanta | 1<br>•<br>•<br>•      | 2 ?                        | 3 | Czw<br>4 | vartek<br>5 | 6       | 7    | 8 | 9 | 10 |
|----------------------------------------------------------------------------------------------------|--------------------------------------------------------------------------|----------------------------------------------------------------------------------------------------|-----------------------|----------------------------|---|----------|-------------|---------|------|---|---|----|
| Nr         Nr           Q         4           Q         7           Q         8           Q         10           Q         11           Q         12           Q         13           Q         4           Q         6        | Oddział<br>2ag<br>2ag<br>2ag<br>2ag<br>2ag<br>2ag<br>2ag<br>2ag<br>2ag   | Uczeń<br>Ceglarski Marek<br>Koper Jakub<br>Kostecka Klaudia<br>Mieczyk Karolina<br>Nowak Adam<br>Sobczyk Jalanta | 1<br>•<br>•<br>•      | 2 ?                        | 3 | Czw<br>4 | vartek<br>5 | 21.04.2 | 2016 | 8 | 9 | 10 |
| A         4           A         7           B         7           C         8           Q         10           Q         11           Q         12           Q         13           Q         6                                | 2ag<br>2ag<br>2ag<br>2ag<br>2ag<br>2ag<br>2ag<br>2ag<br>2ag<br>2ag       | Ceglarski Marek<br>Koper Jakub<br>Kostecka Klaudia<br>Micczyk Karolina<br>Nowak Adam<br>Sobczyk Jolanta          | 1<br>-<br>•<br>•<br>• | 2<br>?<br>?<br>?<br>?<br>? | 3 | 4        | 5           | 6       | 7    | 8 | 9 | 10 |
| 2         4           2         7           2         8           2         10           2         11           2         12           2         13           2         4           0         6                                | 2ag<br>2ag<br>2ag<br>2ag<br>2ag<br>2ag<br>2ag<br>2ag                     | Ceglarski Marek<br>Koper Jakub<br>Kostecka Klaudia<br>Mieczyk Karolina<br>Nowak Adam<br>Sobczyk Jolanta          | •<br>•<br>•<br>•      | ?<br>                      |   |          |             |         |      |   |   |    |
| 2         7           2         8           2         10           2         11           2         12           2         13           2         4           0         6                                                      | 2ag<br>2ag<br>2ag<br>2ag<br>2ag<br>2ag<br>2ag                            | Koper Jakub<br>Kostecka Klaudia<br>Mieczyk Karolina<br>Nowak Adam<br>Sobczyk Jolanta                             | -<br>•<br>•<br>•      | -<br>?<br>?<br>?           |   |          |             |         |      |   |   |    |
| 2         8           2         10           2         11           2         12           2         13           2         4           0         6                                                                            | 2ag<br>2ag<br>2ag<br>2ag<br>2ag<br>2ag                                   | Kostecka Klaudia<br>Mieczyk Karolina<br>Nowak Adam<br>Sobczyk Jolanta                                            | •<br>•<br>•           | ? ?                        |   |          |             |         |      |   |   |    |
| 2 10<br>2 11<br>2 12<br>2 13<br>2 4<br>0 5                                                                                                    | 2ag<br>2ag<br>2ag<br>2ag                                                 | Mieczyk Karolina<br>Nowak Adam<br>Sobczyk Jolanta                                                                | •                     | ?                          |   |          |             |         |      |   |   |    |
| 2 11<br>2 12<br>2 13<br>2 4<br>0 6                                                                                                    | 2ag<br>2ag<br>2ag                                                        | Nowak Adam<br>Sobczyk Jolanta                                                                                    | •                     | ?                          |   |          |             |         |      |   |   |    |
| 2 12<br>2 13<br>2 4<br>0 6                                                                                                    | 2ag<br>2ag                                                               | Sobczyk Jolanta                                                                                                  | •                     |                            |   |          |             |         |      |   |   |    |
| 13<br>13<br>13<br>13<br>13                                                                                                    | 2ag                                                                      |                                                                                                    |                       | ?                          |   |          |             |         |      |   |   |    |
| <b>2</b> 4                                                                                                    |                                                                          | Zimiec Michał                                                                                                    | •                     | ?                          |   |          |             |         |      |   |   |    |
| 0 6                                                                                                    | 2bg                                                                      | Pełnik Aleksandra                                                                                                |                       | ?                          |   |          |             |         |      |   |   |    |
| <u>~</u> v                                                                                                    | 2bg                                                                      | Petunia Katarzyna                                                                                                |                       | ?                          |   |          |             |         |      |   |   |    |
| 2 7                                                                                                    | 2bg                                                                      | Pierwiosnek Agata                                                                                                |                       | ?                          |   |          |             |         |      |   |   |    |
| و 2                                                                                                    | 2bg                                                                      | Płomyk Weronika                                                                                                  |                       | z                          |   |          |             |         |      |   |   |    |
| A 10                                                                                                    | 2bg                                                                      | Posłonek Dominika                                                                                                |                       | ?                          |   |          |             |         |      |   |   |    |
| A 11                                                                                                    | 2bg                                                                      | Przetacznik Radosław                                                                                             |                       | ?                          |   |          |             |         |      |   |   |    |
| A 14                                                                                                    | 2bg                                                                      | Pustynnik Agata                                                                                                  |                       | ?                          |   |          |             |         |      |   |   |    |
| A 15                                                                                                    | 2bg                                                                      | Rannik Anna                                                                                                    |                       | s                          |   |          |             |         |      |   |   |    |
| A 16                                                                                                    | 2bg                                                                      | Rdest Natalia                                                                                                    |                       | ?                          |   |          |             |         |      |   |   |    |
| 3                                                                                                    | 3ag                                                                      | Bartecka Iwona                                                                                                   |                       | 7                          |   |          |             |         |      |   |   |    |

Po kliknięciu przycisku Zapisz, u pozostałych uczniów w tabeli frekwencji pojawi się symbol obecności.

| Opis I | ekcji  | Frekwer | ncja Oo   | eny Uwagi Sprawdziany  | Zada  | nia do  | mowe    |     |        |         |        |        |        |       |
|--------|--------|---------|-----------|------------------------|-------|---------|---------|-----|--------|---------|--------|--------|--------|-------|
| Wido   | k dnia | Widok   | tygodniow | y 📝 Zmień frekwencję 📝 | Zmień | listę u | uczniów |     | ) Dwu  | krotne  | klikni | ęcie w | e wpis | frekv |
|        |        |         |           |                        |       |         |         | Czw | vartek | 21.04.2 | 2016   |        |        |       |
|        |        | Nr      | Oddział   | Uczeń                  | 1     | 2       | 3       | 4   | 5      | 6       | 7      | 8      | 9      | 10    |
| 2      |        | 4       | 2ag       | Ceglarski Marek        | •     | •       |         |     |        |         |        |        |        |       |
| 2      |        | 7       | 2ag       | Koper Jakub            | -     | -       |         |     |        |         |        |        |        |       |
| 2      |        | 8       | 2ag       | Kostecka Klaudia       | •     | •       |         |     |        |         |        |        |        |       |
| 2      |        | 10      | 2ag       | Mieczyk Karolina       | •     | •       |         |     |        |         |        |        |        |       |
| 2      |        | 11      | 2ag       | Nowak Adam             | •     | •       |         |     |        |         |        |        |        |       |
| 2      |        | 12      | 2ag       | Sobczyk Jolanta        | •     | •       |         |     |        |         |        |        |        |       |
| 2      |        | 13      | 2ag       | Zimiec Michał          | •     | •       |         |     |        |         |        |        |        |       |
| 2      |        | 4       | 2bg       | Pełnik Aleksandra      |       | •       |         |     |        |         |        |        |        |       |
| 2      |        | 6       | 2bg       | Petunia Katarzyna      |       | •       |         |     |        |         |        |        |        |       |
| 2      |        | 7       | 2bg       | Pierwiosnek Agata      |       | •       |         |     |        |         |        |        |        |       |
| 2      |        | 9       | 2bg       | Płomyk Weronika        |       | z       |         |     |        |         |        |        |        |       |
| 2      |        | 10      | 2bg       | Posłonek Dominika      |       | •       |         |     |        |         |        |        |        |       |
| 2      |        | 11      | 2bg       | Przetacznik Radosław   |       | •       |         |     |        |         |        |        |        |       |
| 2      |        | 14      | 2bg       | Pustynnik Agata        |       | •       |         |     |        |         |        |        |        |       |
| 2      |        | 15      | 2bg       | Rannik Anna            |       | s       |         |     |        |         |        |        |        |       |
| 2      |        | 16      | 2bg       | Rdest Natalia          |       | •       |         |     |        |         |        |        |        |       |
| 2      |        | 3       | 3ag       | Bartecka Iwona         |       | •       |         |     |        |         |        |        |        |       |
|        |        |         |           |                        |       |         |         |     |        |         |        |        |        |       |
| _      |        |         |           | Obecnych               | 6     | 15      | 0       | 0   | 0      | 0       | 0      | 0      | 0      | 0     |
|        |        |         |           | Nieobecnych            | 1     | 2       | 0       | 0   | 0      | 0       | 0      | 0      | 0      | 0     |

Zobacz poradę: Rejestrowanie frekwencji uczniów na lekcjach w widoku Lekcja

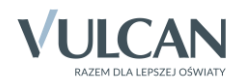

## Wprowadzanie ocen

Oceny wprowadza się na karcie **Oceny**, w oknie, które wyświetla się po kliknięciu przycisku **Zmień oceny** i ich opis.

|                                                                                             | Frekwen                                                                                                    | icja <mark>Očeny</mark> Uwagi ji s                                                                                                    | prawuziany                                                     |                                               |                   |                                                                                                    |
|---------------------------------------------------------------------------------------------|----------------------------------------------------------------------------------------------------|----------------------------------------------------------------------------------------------------|----------------------------------------------------------------|-----------------------------------------------|-------------------|----------------------------------------------------------------------------------------------------|
| Okres<br>klasyfikacyjny:                                                                    | 2                                                                                                    | *                                                                                                    | Grupa kolu                                                     | imn: I                                        | moje              | v ()                                                                                                    |
| Przedmiot:                                                                                  | Jęz                                                                                                    | zyk niemiecki 💌                                                                                                    | 💉 Zmier                                                        | i oceny i ic                                  | ch opis           | Zmień kolejność kolumn                                                                                                    |
| 2ag   JO2 j.                                                                                | niemiec                                                                                                    | ki                                                                                                    |                                                                |                                               |                   |                                                                                                    |
| ,                                                                                           | Numer                                                                                                    | Uczeń                                                                                                    | z1                                                             | k1                                            | a1                | Średnia                                                                                                    |
| 2                                                                                           | 4                                                                                                    | Ceglarski Marek                                                                                                    | 4                                                              | 4+                                            | +                 | 4.13                                                                                                    |
| 2                                                                                           | 7                                                                                                    | Koper Jakub                                                                                                    | 4+                                                             | 4+                                            |                   | 4.25                                                                                                    |
| 2                                                                                           | 8                                                                                                    | Kostecka Klaudia                                                                                                    | 4+                                                             | 3                                             |                   | 3.63                                                                                                    |
| 2                                                                                           | 10                                                                                                    | Mieczyk Karolina                                                                                                    | 5                                                              | 2+                                            | 5                 | 4.08                                                                                                    |
| 2                                                                                           | 11                                                                                                    | Nowak Adam                                                                                                    | 3+                                                             | 4                                             | 4                 | 3.75                                                                                                    |
| 2                                                                                           | 12                                                                                                    | Sobczyk Jolanta                                                                                                    | 3+                                                             | 5                                             |                   | 4.13                                                                                                    |
| 2                                                                                           | 13                                                                                                    | Zimiec Michał                                                                                                    | 5                                                              | 5                                             | +                 | 5                                                                                                    |
|                                                                                             |                                                                                                    |                                                                                                    |                                                                |                                               |                   |                                                                                                    |
| Przedmiot:                                                                                  | Jęz                                                                                                    | zyk niemiecki 💌                                                                                                    | 📌 Zmier                                                        | i oceny i ic                                  | ch opis           | . ✔ Zmień kolejność kolumn                                                                                                    |
| Przedmiot:<br>2bg   JO2 j. 1                                                                | Jęz<br>niemieci                                                                                                    | zyk niemiecki 🔽                                                                                                    | Zmier                                                          | í oceny i ic                                  | ch opis           | .♥ Zmień kolejność kolumn                                                                                                    |
| Przedmiot:<br>2bg   302 j. 1                                                                | Jęz<br>niemiecl<br>Numer                                                                                                    | tyk niemiecki v<br>ki<br>Uczeń                                                                                                    | Zmier<br>z1                                                    | i oceny i ic                                  | ch opis<br>a1     | . ♥ Zmień kolejność kolumn<br>Średnia                                                                                                    |
| Przedmiot:<br>2bg   JO2 j. r                                                                | Jęz<br>niemiec<br>Numer<br>4                                                                                                    | tyk niemiecki v<br>ki<br>Uczeń<br>Pelnik Aleksandra                                                                                                    | Zmier<br>z1<br>4                                               | i oceny i ic<br>k1<br>4+                      | ch opis           | Zmień kolejność kolumn     Srednia     4.13                                                                                                    |
| Przedmiot:<br>2bg   JO2 j. t<br>1<br>2<br>2<br>2                                            | Jez<br>niemiecl<br>Numer<br>4<br>6                                                                                                    | ryk niemiecki 🗸 🗸                                                                                                    | Znier<br>z1<br>4<br>4                                          | i oceny i ic<br>k1<br>4+                      | a1                | Zmień kolejność kolumn     Srednia     4.13     4.5                                                                                                    |
| Przedmiot:<br>2bg j JO2 j. i<br>1<br>2<br>2<br>2<br>2                                       | Numer<br>A<br>7                                                                                                    | ryk niemiecki 🖍<br>ki<br>Uczeń<br>Pełnik Aleksandra<br>Petunia Katarzyna<br>Pierwiosnek Agata                                                                                                    | Z1<br>4<br>4<br>4+                                             | kı<br>kı<br>4+                                | a1                | ✓ Zmień kolejność kolumn          Średnia         4.13         4.5         3.63                                                                                                    |
| Przedmiot:<br>2bg   102 j . 1<br>1<br>2<br>2<br>2<br>2<br>2<br>2<br>2                       | Jęz<br>niemieci<br>Numer<br>4<br>6<br>7<br>9                                                                                             | zyk niemiecki 🖍<br>ki<br>Uczeń<br>Pełnik Aleksandra<br>Petunia Katarzyna<br>Pierwiosnek Agata<br>Plomyk Weronika                                                                                                  | Znier<br>z1<br>4<br>4<br>4+<br>5                               | i oceny i ic<br>k1<br>4+<br>3<br>3+           | a1                | ✓ Zmień kolejność kolumn          ✓ Zmień kolejność kolumn         ✓ Średnia         ✓ Średnia         ✓ 4.13         ✓ 4.5         ✓ 4.6         ✓ 4.13         ✓ 4.13         ✓ 4.13         ✓ 4.13         ✓ 4.13                                                                                                    |
| Przedmiot:<br>2bg   102 j<br>2<br>2<br>2<br>2<br>2<br>2<br>2<br>2                           | Jęz       niemieck       Numer       4       6       7       9       10                                                                  | ki<br>Uczeń<br>Pełnik Aleksandra<br>Petunia Katarzyna<br>Pierwiosnek Agata<br>Plomyk Weronika<br>Poslonek Dominika                                                                                                | Z1<br>21<br>4<br>4<br>4+<br>5<br>3                             | i oceny i ic<br>k1<br>4+<br>3<br>3+<br>5      | a1<br>5<br>+      | <ul> <li>Zmień kolejność kolumn</li> <li>Średnia</li> <li>4.13</li> <li>4.5</li> <li>3.63</li> <li>4.13</li> <li>4.13</li> <li>4.13</li> <li>4.13</li> <li>4.13</li> <li>4.13</li> <li>4.13</li> <li>4.13</li> <li>4.13</li> <li>4.14</li> <li>4.15</li> </ul>                                                                             |
| Przedmiot:<br>2bg   102 ;<br>2 g<br>2 g<br>2 g<br>2 g<br>2 g<br>2 g                         | Numer<br>4<br>7<br>9<br>10<br>11                                                                                                    | tyk niemiecki v<br>to<br>Uczeń Pełnik Aleksandra<br>Pełnik Aleksandra<br>Pierwiosnek Agata<br>Pierwiosnek Agata<br>Pierwiosnek Agata<br>Pierwiosnek Agata<br>Postonek Dominika                                    | Zmier<br>z1<br>4<br>4<br>4+<br>5<br>3<br>3+                    | i oceny i ic<br>k1<br>4+<br>3<br>3+<br>5<br>5 | a1<br>5<br>+      | Zmień kolejność kolumn           Zmień kolejność kolumn           Średnia           4.13           4.5           3.63           4.13           4.13           4.13           4.13           4.13           4.13           4.13           4.13           4.13           4.13                                                                |
| Przedmiot:<br>2bg   JOZ J. I<br>2 J<br>2 J<br>2 J<br>2 J<br>2 J<br>2 J<br>2 J<br>2 J        | Jęz           niemied           Numer           4           6           7           9           10           11           14             | ryk niemiecki ♥<br>ki<br>Uczeń<br>Pelnik Aleksandra<br>Petunia Katarzyna<br>Pierwiosnek Agata<br>Piomyk Weronika<br>Poslonek Dominika<br>Przetacznik Radosław<br>Pustymnik Agata                                  | Zmier<br>z1<br>4<br>4<br>4<br>4<br>5<br>3<br>3<br>3<br>+<br>4+ | k1<br>4+<br>3<br>3+<br>5<br>5<br>4            | a1<br>5<br>+      | Zmień kolejność kolumn                                                                                                    |
| Przedwiot:<br>2bg1J02 j. 1<br>2<br>2<br>2<br>2<br>2<br>2<br>2<br>2<br>2<br>2<br>2<br>2<br>2 | Jęz           niemie           Numer           4           6           7           9           10           11           14           15 | eyk niemiecki ♥<br>kt<br>Uczeń Pełnik Aleksandra<br>Pełnik Aleksandra<br>Petwnia Katarzyna<br>Pierwiosnek Agata<br>Plomyk Weronika<br>Poslonek Dominika<br>Przetacznik Radosław<br>Pustynnik Agata<br>Rannik Anna | Z1<br>21<br>4<br>4<br>4+<br>5<br>3<br>3+<br>4+<br>5            | k1<br>4+<br>3<br>3+<br>5<br>5<br>4<br>3       | a1<br>5<br>+<br>+ | Zmień kolejność kolumn          Zmień kolejność kolumn         średnia         4.13         4.13         4.13         4.13         4.13         4.13         4.13         4.13         4.13         4.13         4.13         4.13         4.13         4.13         4.13         4.13         4.13         4.13         4.13         4.13 |

Jeśli w zajęciach uczestniczą uczniowie z kilku oddziałów, to dla każdego oddziału wyświetla się oddzielna tabela ocen.

Oceny wprowadza się do wybranej kolumny, korzystając z klawiatury lub panelu z ocenami.

Każdą kolumnę z ocenami można szczegółowo opisać w formularzu, który wyświetla się po kliknięciu ikony 🖍.

|   | Numer | Uczeń            | z1 | k1 |                                                                |                |                   | Średnia |     |       |    |
|---|-------|------------------|----|----|----------------------------------------------------------------|----------------|-------------------|---------|-----|-------|----|
| 2 | 4     | Ceglarski Marek  | 4  | 4+ | + 3+                                                           |                |                   | 3.83    |     |       |    |
| 2 | 7     | Koper Jakub      | 4+ | 4+ | Edytowanie kolumny                                             |                |                   | 4.17    |     |       |    |
| 2 | 8     | Kostecka Klaudia | 4+ | 3  | Kod:                                                           | 77             |                   | 4.08    |     | Ocena |    |
| 2 | 10    | Mieczyk Karolina | 5  | 2+ | Onis:                                                          | 22             |                   | 4.13    | 6   |       | 6- |
| 2 | 11    | Nowak Adam       | 3+ | 4  | Wasse *                                                        |                |                   | 3.88    | 5   | 5+    | 5- |
| 2 | 12    | Sobczyk Jolanta  | 3+ | 5  | waya:                                                          | 1              |                   | 4.42    | 4   | 4+    | 4- |
| 2 | 13    | Zimiec Michał    | 5  | 5  | Kategoria ocen:*                                               | Zadanie domowe | ~                 | 4.58    | 3   | 3+    | 3- |
|   |       |                  |    |    | Kolor:                                                         |                | ~                 |         | 2   | 2+    | 2- |
|   |       |                  |    |    | Grupa kolumn:                                                  |                |                   |         | 1   | 1+    |    |
|   |       |                  |    |    | Dodaj opis kolumny w<br>pozostałych siatkach dla<br>oddziałów: | ✓ 2bg 3O2      | 0                 |         | np. | +     | -  |
|   |       |                  |    |    |                                                                |                | 🖌 Zapisz 🚫 Anuluj |         |     |       |    |
|   |       |                  |    |    |                                                                |                |                   |         |     |       |    |
|   |       |                  |    |    |                                                                |                |                   |         |     |       |    |

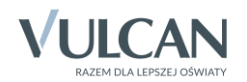

Jeśli w polu Waga zostanie ustawiona wartość zero, to oceny nie będą uwzględniane przy liczeniu średniej ocen.

Jeśli w polu **Grupa kolumn** zostanie wprowadzona nazwa grupy, to możliwe będzie zawężenie widoku tabeli z ocenami do kolumn, które przypisano do tej samej grupy.

Zobacz poradę: Jak wprowadzać do dziennika oceny cząstkowe uczniów?

#### Wpisywanie uwag

Na karcie **Uwagi** nauczyciel może odnotowywać uwagi dotyczące poszczególnych uczniów (pozytywne i negatywne).

Aby wprowadzić uwagę dotyczącą ucznia lub kilku uczniów:

- 1. Przejdź na kartę Uwagi i kliknij przycisk Dodaj.
- 2. W oknie **Dodaj uwagę** utwórz po prawej stronie listę uczniów, których uwaga dotyczy, wybierając ich dwuklikiem z listy po lewej stronie.
- 3. Przypisz kategorię do uwagi i wprowadź treść uwagi.

| 🛛 Opis lekcji 🗍 Frekwei | ncja 🕺 Oceny 📜 U                                                                                                    | Uwagi Sprawdziany Zadania domowe                                                                                                    |   |
|-------------------------|----------------------------------------------------------------------------------------------------|----------------------------------------------------------------------------------------------------|---|
| 🕂 Dodaj                 | Dodaj uwagę                                                                                                    |                                                                                                    | × |
| Widok uwag dostępi      | Nazwisko imię<br>Bartecka Iwona<br>Koper Jakub<br>Kostecka Klaud<br>Mieczyk Karolin<br>Nowak Adam<br>Pelnik Aleksanc<br>Petunia Katarzy | A     A     A |   |
|                         | Kategoria:<br>Treść: *                                                                                                    | Wypełnianie obowiązków ucznia<br>Marek często spóźnia się na lekcje niemieckiego.]                                                                                                    |   |

4. Kliknij przycisk Zapisz.

Po zapisaniu uwaga dotycząca wielu uczniów jest rozbijana na uwagi pojedynczych uczniów.

Uwagi uczniów zapisywane są z bieżącą datą i są jawne, tzn. wpis dokonany przez nauczyciela jest widoczny przez innych nauczycieli.

W widoku bieżącej lekcji wyświetlane są tylko uwagi z bieżącego tygodnia.

W widoku lekcji zrealizowanej w tygodniu innym niż bieżący na karcie **Uwagi** wyświetla się komunikat: *Widok uwag dostępny jedynie w kontekście bieżącego tygodnia*.

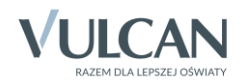

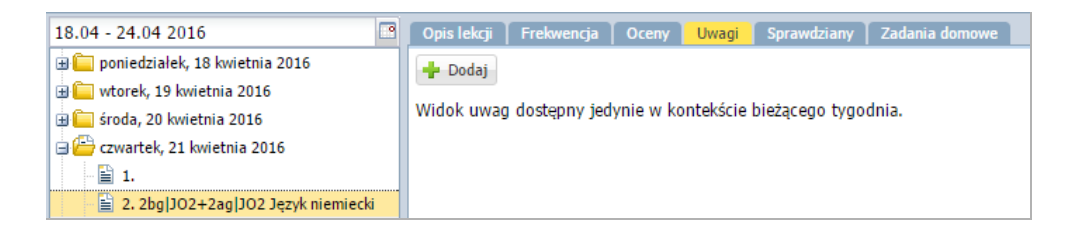

Wszystkie uwagi uczniów można przeglądać z poziomu dzienników oddziałów, na stronie Uwagi lub kartotek uczniów, na zakładce Uwagi.

Uwagi publikowane są również w Witrynie ucznia i rodzica.

#### Modyfikowanie i usuwanie uwag

Nauczyciel, który wprowadził uwagę, może ją zmodyfikować lub usunąć. Uwagi z bieżącego tygodnia można usuwać w widoku **Lekcja**, natomiast uwagi wprowadzone wcześniej – w widoku **Dziennik oddziału**, w dzienniku oddziału lub w kartotece ucznia.

Aby zmodyfikować uwagę wprowadzoną w bieżącym tygodniu:

- 1. Na karcie Uwagi odszukaj uwagę i kliknij przycisk Zmień.
- 2. W oknie Edytowanie uwagi wprowadź zmiany i kliknij przycisk Zapisz.

Aby usunąć uwagę, edytuj ją za pomocą przycisku Zmień i kliknij przycisk Usuń.

|                    |     |            | Uwagi     |           |      |              |                                                  |         |
|--------------------|-----|------------|-----------|-----------|------|--------------|--------------------------------------------------|---------|
| 🕂 Dodaj            |     |            |           |           |      |              |                                                  |         |
| Uwagi              |     |            |           |           |      |              |                                                  |         |
| Dotyczy:           | Ceg | ilarski Ma | arek      | (         | Edyt | owanie uwagi | ×                                                |         |
| Wystawił:<br>Data: | Kob | oczyk Ew   | a [EK]    |           | Dot  | tyczy:       | Ceglarski Marek                                  |         |
| Kategoria:         | Wy  | pełnianie  | e obowiąz | ków uczr  | Kat  | egoria: *    | Wypełnianie obowiązków ucznia 🗸                  |         |
| Treść:             | Mar | ek często  | o spóźnia | się na le | Tre  | ść:*         | Marek często spóźnia się na lekcje niemieckiego. |         |
|                    |     |            |           |           |      |              |                                                  | , Zmień |
|                    |     |            |           |           |      |              |                                                  |         |
|                    |     |            |           |           |      |              |                                                  |         |
|                    |     |            |           |           |      |              | 🗸 Zapisz 📃 Usuń 🚫 Anuluj                         |         |
|                    |     |            |           | l         |      |              |                                                  |         |

Aby zmodyfikować lub usunąć uwagę wprowadzoną wcześniej:

- 1. Przejdź do widoku Dziennik oddziału i wybierz oddział w drzewie danych.
- 2. Przejdź na stronę **Uwagi** dziennika lub przejdź do kartoteki ucznia, wybierając go w drzewie danych, i wyświetlając zakładkę **Uwagi**.
- 3. Odszukaj uwagę i kliknij przycisk Zmień

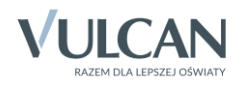

| Dziennik Dziennik zaj                                                                                                    | ć innych Wydruki i zestawienia Pornoc                                                                                                    |                                                                                                    | Nowicka Anna [AN]                      |
|----------------------------------------------------------------------------------------------------|----------------------------------------------------------------------------------------------------|----------------------------------------------------------------------------------------------------|----------------------------------------|
|                                                                                                    | RM 🕰 🔯                                                                                                    | M 🖬                                                                                                    | 🔒 Wyloguj                              |
| Lekcja Dziennik<br>oddziału                                                                                                    | Rozkłady Rejestr Rejestr kontroli A<br>materiału obserwacji dziennika                                                                                                    | cen mobility                                                                                                    | Start                                  |
| 2015/2016                                                                                                    | <ul> <li>Dane dziennika Miesiąc:</li> <li>Opis dziennika</li> </ul>                                                                                                    | czerwiec 🗸 V 📥 Dodaj                                                                                                    | Pobie                                  |
| 1a (Gim50)     1a (Gim50)     1a (Gim50)     2a (Gim50)     2a (Gim50)     2a (Gim50)     2a (Gim50)     2a (Gim50)     3a (Gim50)     3a (Gim50) | Tematy Uwas     Tematy Tematy Dotycz     Tematy przedmiotami Dotycz     Frekwencja Wysta     Oceny bieżące Data:     Sprawdziany Kategy     Zadania domowe Treść:     Goceny śródroczne     iroczne | /: Gazania Dominik<br>#I: Brodziec Natalia [NB]<br>09.06.2016<br>ria: Dbałość o bezpieczeństwo i zdrowie<br>Chłopcy zostali przyłapani na przerwie na paleniu papierosów w ubikacji.     | ranie przygotowanych plikó;<br>↓ Zmień |
| 3 c (Gim50)                                                                                                    | <ul> <li>Y Oceny zachowania</li> <li>Otycz</li> <li>Wwgi</li> <li>Plan oddziału</li> <li>Wycieczki</li> <li>Wydarzenia</li> <li>Wydarzenia</li> <li>Treść:</li> </ul>                               | r: Gęsiówka Przemysław<br>#I: Brodziec Natalia [NB]<br>09.06.2016<br>ria: Dbałość o bezpieczeństwo i zdrowie<br>Chłopcy zostali przyłapani na przerwie na paleniu papierosów w ubikacji. | ,♥ Zmień                               |

Rysunek 3. Dziennik oddziału, strona Uwagi

| Dziennik Dziennik zajęć innych                              | Wydruki i zestawienia Pomoc Nowic                                                                                                    | cka Anna [AN]                         |
|-------------------------------------------------------------|----------------------------------------------------------------------------------------------------|---------------------------------------|
| RM RM                                                       | - 🚘 🙀 📝 🖬 🔤                                                                                                    | Wyloguj                               |
| Lekcja <mark>Dziennik</mark> Rozkłady<br>oddziału materiału | Rejestr Rejestr kontroli Arkusze Dostęp<br>obserwacji dziennika ocen mobilny                                                                                                    | Start                                 |
| 2015/2016                                                   | Y 🙎 Kartoteka ucznia 🕂 Dodaj                                                                                                    | <b></b>                               |
| 🖃 🗁 Dzienniki                                               | >> Dane podstawowe                                                                                                    | Pb                                    |
| 🗉 🧰 1as (SP77)                                              | >> Rodzina Uwagi                                                                                                    | e e e e e e e e e e e e e e e e e e e |
| 🖨 🗁 1a (Gim50)                                              | >> Frekwencja Dotyczy: Gazania Dominik                                                                                                    | nie .                                 |
| - 📔 Gazania Dominik                                         | Zwolnienia i rzasowe nienberności     Wortzwili     Do do pod to pod to po      | 2                                     |
| 📄 Gęsiówka Przemysław                                       | No computer vision in the operation of the operation of t | g.                                    |
| - 📔 Goryczka Oskar                                          | Data: 09.06.2016                                                                                                    | Ű,                                    |
| 📄 Goździk Paweł                                             | Wuagi Kategoria: Dbałość o bezpieczeństwo i zdrowie                                                                                                    | Â,                                    |
| - 📔 Hiacynt Karolina                                        | Srupy Treść: Chłopcy zostali przyłapani na przerwie na paleniu papierosów w ubikacji.                                                                                                    | je j                                  |
| - 📔 Irys Konrad                                             | >> Nauczanie indywidualne                                                                                                    | 🖉 Zmień                               |
| - 📔 Ismena Colett                                           | , >> Kariera                                                                                                    | ₹ Ennen §                             |
| - 📓 Jaskier Hubert                                          | >> Specjalne potrzeby                                                                                                    |                                       |
| 📲 Jastrzębiec Daniel                                        | Dodatkowe informacje                                                                                                    |                                       |
| ■ 1 1 1 1 1 1 1 1 1 1 1 1 1 1 1 1 1 1 1                     |                                                                                                    |                                       |

Rysunek 4. Kartoteka ucznia, zakładka Uwagi

4. W oknie Edytowanie uwagi wprowadź i zapisz zmiany (lub kliknij przycisk Usuń).

## Planowanie sprawdzianów i kartkówek

Na karcie **Sprawdziany** można wprowadzać informacje o zaplanowanych sprawdzianach i kartkówkach. Na karcie tej wyświetla się kalendarz na cztery kolejne tygodnie, począwszy od tygodnia bieżącego (dni od poniedziałku do niedzieli), w którym nauczyciel może wpisywać zapowiadane sprawdziany i kartkówki. System pilnuje zadanych limitów dotyczących liczb sprawdzianów i kartkówek w tygodniu i w dniu i sygnalizuje, gdy zostaną one przekroczone.

Limity dotyczące liczb sprawdzianów i kartkówek w dniu i tygodniu definiowane są przez administratora w module *Administrowanie* i obowiązują w całej jednostce sprawozdawczej (w wypadku zespołów szkół – we wszystkich szkołach zespołu).

Jeśli w wybranym terminie zaplanowano sprawdzian lub kartkówkę, to w kalendarzu wyświetla się nazwa przedmiotu wraz z kodem oddziału (lub grupy zajęciowej). Sprawdziany w kalendarzu wyróżniane są niebieską czcionką. Pozycje zapisane czarną czcionką dotyczą kartkówek.

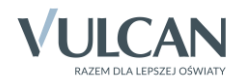

| Opis lekcji 🗍 Frekwencja 🗍 O | ceny Uwagi <mark>Sprawdziany</mark> | Zadania domowe |                                                    |            |            |            |  |  |
|------------------------------|-------------------------------------|----------------|----------------------------------------------------|------------|------------|------------|--|--|
| 18.04 - 24.04 2016           |                                     |                |                                                    |            |            |            |  |  |
| Poniedziałek                 | Wtorek                              | Środa          | Czwartek                                           | Piątek     | Sobota     | Niedziela  |  |  |
| 18.04.2016                   | 19.04.2016                          | 20.04.2016     | 21.04.2016                                         | 22.04.2016 | 23.04.2016 | 24.04.2016 |  |  |
| +                            | +                                   | Fizyka 2ag     | Język niemiecki 2bg JO2<br>Język niemiecki 2ag JO2 | +          | +          | +          |  |  |
| 25.04.2016                   | 26.04.2016                          | 27.04.2016     | 28.04.2016                                         | 29.04.2016 | 30.04.2016 | 01.05.2016 |  |  |
| +                            | Geografia 2ag                       | +              | +                                                  | +          | +          | +          |  |  |
| 02.05.2016                   | 03.05.2016                          | 04.05.2016     | 05.05.2016                                         | 06.05.2016 | 07.05.2016 | 08.05.2016 |  |  |
| +                            | +                                   | +              | +                                                  | +          | +          | +          |  |  |
| 09.05.2016                   | 10.05.2016                          | 11.05.2016     | 12.05.2016                                         | 13.05.2016 | 14.05.2016 | 15.05.2016 |  |  |
| +                            | +                                   | +              | +                                                  | +          | +          | +          |  |  |

Za pomocą ikon i ⋗ można kalendarz przewijać o jeden tydzień wstecz lub dalej. Za pomocą ikon 🕂 wprowadza się nowe sprawdziany i kartkówki.

| << | 18.04 - 24.04 20  | 16 🕑 >>         |             |                                                    |             |   |
|----|-------------------|-----------------|-------------|----------------------------------------------------|-------------|---|
|    | Poniedziałek      | Wtorek          | Środa       | Czwartek                                           | Piątek      |   |
|    | 18.04.2016        | 19.04.2016      | 20.04.2016  | 21.04.2016                                         | 22.04.2016  |   |
|    |                   |                 | Fizyka 2ag  | Język niemiecki 2bg JO2<br>Język niemiecki 2ag JO2 |             |   |
|    | 25.04.2016        | 26.04.2016      | 27.04.2016  | 28.04.2016                                         | 29.04.2016  |   |
|    |                   | Geografia 2ag   | F .         | F .                                                |             |   |
|    | 02.05.2016        | 03.05.2016      | 04.05.2016  | 05.05.2016                                         | 06.05.2016  |   |
| H  | Dodawanie sprawdz | ianu            |             |                                                    | ≥ 3.05.2016 |   |
| Ч  | Data:             | 28.04.2016      |             |                                                    |             | - |
|    | Sprawdzian        | 🔘 Kartkówka     |             |                                                    |             |   |
|    | Przedmiot: *      | Język niemiecki |             |                                                    | ¥           |   |
|    | Grupa: *          | oddział         | ▼ kryterium | ✓ 2bg JO2+2ag JO2                                  |             |   |
|    | Opis:             |                 |             |                                                    |             |   |
|    |                   |                 |             | V Zapisz                                           | Anuluj      |   |

Po wskazaniu pozycji dodanej do kalendarza pojawia się etykietka zawierająca następujące informacje: typ sprawdzianu (sprawdzian czy kartkówka), nauczyciel, który dokonał wpisu oraz data wpisu.

| + |            | +                   |        |            | + |
|---|------------|---------------------|--------|------------|---|
|   | 26         | .04.2016            |        | 27.04.2016 |   |
|   | Geo        | grafia 2ag          |        |            |   |
| + |            | Sprawdzian          |        |            | + |
|   | 03         | Podgorzałka Barbara | a [PB] | 04.05.2016 |   |
| + |            | 2016-04-16 14:19:1  | 8      |            | + |
|   | 10.05.2016 |                     |        | 11.05.2016 |   |
| + |            | +                   |        |            | + |

Jeśli nauczyciel nie uczy danego przedmiotu w oddziale, to próba wpisania sprawdzianu kończy się komunikatem: *Brak uprawnień do wpisania sprawdzianu*.

Jeśli dopisywany do kalendarza sprawdzian lub kartkówka przekracza ustalone limity w dniu lub tygodniu, to wyświetlany jest odpowiedni komunikat. Pozycja pojawi się w kalendarzu, ale zostanie oznaczona ikoną •

Zobacz poradę: Jak korzystać z kalendarza sprawdzianów i kartkówek?

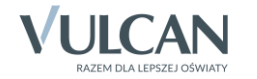

## Wprowadzanie informacji o zadaniach domowych

Na karcie **Zadania domowe** nauczyciel może rejestrować zadania domowe, które zadał uczniom. Zadania wpisuje się do kalendarza w dniu, w którym zadanie ma być wykonane.

Kalendarz zadań domowych można wyświetlać w widoku tygodniowym lub w widoku dnia.

| Opis lekcji   Frekwencja   O<br>Widok tygodniowy   Widok dn | ceny   Uwagi   Sprawdziany<br>ia ((18.04 - 24.04 20) | Zadania domowe     16   |                      |                  |
|-------------------------------------------------------------|------------------------------------------------------|-------------------------|----------------------|------------------|
| Poniedziałek                                                | Wtorek                                               | Środa                   | Czwartek             | Piątek           |
| 18.04.2016                                                  | 19.04.2016                                           | 20.04.2016              | 21.04.2016           | 22.04.2016       |
| Geografia MC , JK                                           | Matematyka MC , JK                                   | Język angielski MC , JK | Język polski MC , JK | Biologia MC , JK |
| ćw. 5 i 6, str 123                                          | Prostopadłościan                                     |                         | wypracowanie         | notatka z lekcji |
| Fizyka KM                                                   | Język polski MC , JK                                 | Powtórzenie wiadomości  | Matematyka KK , AN   |                  |
| Zeszyt ćwiczeń, str. 54 🕂                                   | wiersz 🕂                                             | +                       | Lista zadań nr 5 🕂   | +                |

Rysunek 5. Kalendarz zadań domowych – widok tygodniowy

| Opis lekcji 🗍 Frekwencja 📔 Oceny 📔 | Jwagi Sprawdziany Zadania domowe                                                                                                    |
|------------------------------------|----------------------------------------------------------------------------------------------------|
| Widok tygodniowy Widok dnia        | 18.04 - 24.04 2016                                                                                                    |
|                                    |                                                                                                    |
| Czwartek, 21 Kwietnia 2016         |                                                                                                    |
| 📥 Dodaj                            |                                                                                                    |
|                                    |                                                                                                    |
| Przedmiot:                         | Język polski                                                                                                    |
| Uczniowie:                         | Baranek Sylwia, Biniek Martyna, Borek Marzena, Ceglarski Marek, Dymski Krystian, Grabowski Maksymi<br>lian, Kostecka Klaudia, Lasek Malwina, Mieczyk Karolina, Nowak Adam, Sobczyk Jolanta, Zimiec Michał |
| Opis:                              | wypracowanie                                                                                                    |
| Nauczyciel:                        | 16.04.2016 Nowicka Anna [AN]                                                                                                    |
|                                    | 🦽 Zmień                                                                                                    |
| Przedmiot:                         | Matematyka                                                                                                    |
| Uczniowie:                         | Nowak Adam, Kostecka Klaudia, Borek Marzena, Biniek Martyna                                                                                                    |
| Opis:                              | Lista zadań nr 5                                                                                                    |
| Nauczyciel:                        | 16.04.2016 Modraszka Łukasz [ŁM]                                                                                                    |
|                                    | 🦿 Zmień                                                                                                    |

Rysunek 6. Kalendarz zadań domowych – widok dnia

Domyślnie kalendarz zadań domowych wyświetla się w widoku tygodniowym.

Aby dodać do kalendarza zadanie, należy kliknąć ikonę 📥 (w widoku tygodniowym) lub przycisk **Dodaj** (w widoku dnia) i wypełnić formularz, tj. przypisać uczniów do zadania, przenosząc ich z listy po lewej stronie na listę po prawej stronie, wybrać przedmiot i wprowadzić opis.

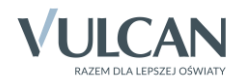

| la kiedy: *         | 25.04.2016            |          |      |                             |  |
|---------------------|-----------------------|----------|------|-----------------------------|--|
| Nazwisko            | imiona [pseudonim]    |          |      | Nazwisko imiona [pseudonim] |  |
| Koper Jakub         |                       | <b>_</b> |      | Nowak Adam                  |  |
| Mieczyk Karolina    |                       |          |      | Kostecka Klaudia            |  |
| Pełnik Aleksandra   |                       |          |      | Ceglarski Marek             |  |
| Petunia Katarzyna   |                       |          | >    |                             |  |
| Pierwiosnek Agata   |                       |          | J    |                             |  |
| Płomyk Weronika     |                       |          |      |                             |  |
| Posłonek Dominika   |                       |          |      |                             |  |
| Przetacznik Radosła | aw                    | -        |      |                             |  |
| Przedmiot: *        | Język niemiecki       |          |      |                             |  |
| )pis*               | Powtórzyć wiadomości  | z dział  | u II |                             |  |
|                     |                       |          |      |                             |  |
| Nauczyciel:         | 16.06.2016 Kobczyk Ev | va [EK   | 1    |                             |  |

Aby edytować opis zadania domowego, należy:

- w widoku tygodniowym dwukrotnie kliknąć pozycję w kalendarzu,
- w widoku dnia kliknąć przycisk Zmień.

|                              |                                  |         |    |                             | ×     |  |  |
|------------------------------|----------------------------------|---------|----|-----------------------------|-------|--|--|
| Na kiedy: *                  | 25.04.2016                       |         |    |                             | •     |  |  |
| Nazwisko imiona [pseudonim]  |                                  |         |    | Nazwisko imiona [pseudonim] |       |  |  |
| Bartecka Iwona               |                                  | *       |    | Ceglarski Marek             |       |  |  |
| Mieczyk Karolina             | Mieczyk Karolina                 |         |    | Koper Jakub                 |       |  |  |
| Petunia Katarzyna            | a                                |         |    | Kostecka Klaudia            |       |  |  |
| Pierwiosnek Agat             | a                                |         | >  | Nowak Adam                  |       |  |  |
| Przetacznik Rado             | sław                             |         |    | Pełnik Aleksandra           |       |  |  |
| Pustynnik Agata              |                                  |         |    | Płomyk Weronika             |       |  |  |
| Rannik Anna                  |                                  |         |    | Posłonek Dominika           |       |  |  |
| Rdest Natalia                |                                  |         |    |                             |       |  |  |
| Przedmiot: * Język niemiecki |                                  |         |    |                             | ~     |  |  |
| Opis *                       | Powtórzyć wiadomości z działu II |         |    |                             |       |  |  |
| Nauczyciel:                  | 16.04.2016 Kobczyk I             | Ewa (Ek | (] |                             |       |  |  |
|                              |                                  |         |    | 🗸 Zapisz 📃 Usuń 🚫 Ar        | nuluj |  |  |

Nauczyciele mogą edytować (i usuwać) tylko te zadania domowe, które sami utworzyli.

Zobacz poradę: Jak wprowadzać do dziennika informacje o zadaniach domowych?

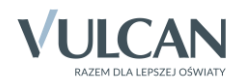